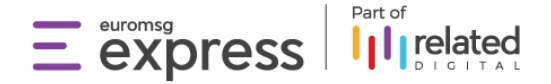

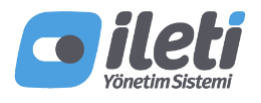

# 6 ADIMDA İLETİ YÖNETİM SİSTEMİ

**İleti Yönetim Sistemi (İYS)**, 1 Mayıs 2015 tarihinde yürürlüğe giren 6563 sayılı Elektronik Ticaretin Düzenlenmesi Hakkındaki Kanun ve Ticari İletişim ve Ticari Elektronik İletiler Hakkında Yönetmelik çerçevesinde, Ticaret Bakanlığı tarafından yetkilendirilmiş (TOBB) Türkiye Odalar ve Borsalar Birliğince sunulan, hizmet sağlayıcıların; arama, SMS mesaj ve e-posta yoluyla ticari elektronik ileti göndermek için alıcılardan aldıkları onayları saklayıp yönetebilmesine, alıcıların ise onay ve ret hakkını kullanabilmesine, ticari elektronik ileti şikayetlerini iletebilmesine ve yönetebilmesine imkan tanıyan, güvenlik standartlarına sahip ulusal bir veri tabanı sistemidir.

Detaylı bilgi için İYS'nin Nedir? sayfasını ziyaret edebilirsiniz.

Yönetmelik gereğince 1 Eylül 2020'ye kadar İleti Yönetim Sistemi'ne aktarılmayan onaylı alıcıların izinleri geçersiz olacaktır.

İleti Yönetim Sistemi (İYS) Kayıt İşlemleri

İleti Yönetim Sistemi (İYS) kayıt işlemi için yapılması gereken işlemler aşağıda adım adım anlatılmaktadır.

Her bir adım, bir sonraki adıma bağlı olması nedeni ile işlemler aşağıdaki adım sıralaması ile yapılmalıdır.

Bir önceki adımı tamamlamayan kullanıcıların talepleri İYS tarafından işleme alınmamaktadır.

### İÇİNDEKİLER

Adım: İYS Ön Başvuru
 Adım: Başvuru Durumu Sorgulama
 Adım: Başvuru Onayı Sonrasında İYSKod Alınması
 Adım: İYS, İleti Paketi Sözleşmesi
 Adım: İş Ortağı Ataması
 Adım: İYS Bilgilerinin Panele Eklenmesi

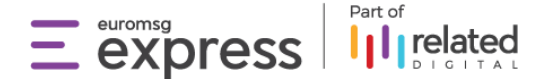

# 1. Adım: İYS Ön Başvurusu

İleti Yönetim Sistemi (İYS) kaydı 2 şekilde yapılabilir. 1.1. Manuel Başvuru 1.2. Online Başvuru

### 1.1. Manuel Başvuru Adımları

#### MERSİS numaranız varsa;

Tüm bilgi ve belgelerin teyit edilebilmesi için öncelikle <u>onkayit@iys.org.tr</u> adresine <u>iys@euromsg.com</u> mail adresini cc ye ekleyerek göndermenizi rica ederiz.

#### Gerekli Bilgiler:

- İmzaya Yetkili Kişi TCKN (Yabancı Firma Yetkilisi için Pasaport No)
- İmzaya Yetkili Kişi Ad Soyad
- Yetkili Kişi E-Posta
- Yetkili Kişi Cep Telefonu
- Ticaret Unvani
- MERSIS Numarası
- Vergi Kimlik Numarası
- Vergi Dairesi
- Web Sitesi
- İletişim Numarası
- İI
- İlçe
- İletişim Adresi

#### Gerekli Belgeler :

- İmza sirküleri
- Ticaret sicil gazetesi
- Kaşeli ve imzalı taahhütname

#### Taahhütnameyi indirmek için tıklayınız.

Önemli: İYS Kullanım Taahhütnamesini tüm sayfaları kaşeli ve imzalı olacak şekilde İYS'ye kargo ile göndermenizi rica ediyoruz. Diğer belgelerin gönderilmesi gerekli değildir.

#### İYS Kargo Bilgileri

Alıcı: İLĒTİ YÖNETİM SİSTEMİ A.Ş. Adres: Esentepe Mah. Harman 1 Sokak. No: 10-5 TOBB Plaza Şişli / İstanbul Telefon: 0850 333 3338

#### MERSİS numaranız yoksa;

Tüm bilgi ve belgelerin teyit edilebilmesi için öncelikle <u>onkayit@iys.org.tr</u> adresine <u>iys@euromsg.com</u> mail adresini cc ye ekleyerek göndermenizi rica ederiz.

#### Gerekli Bilgiler

- İmzaya Yetkili kişi TCKN (Yabancı firma yetkilisi için Pasaport No)
- İmzaya Yetkili kişi ad soyad
- Yetkili kişi e-posta
- Yetkili kişi cep telefonu

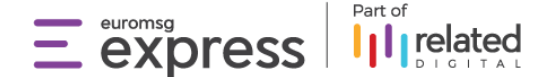

- Ticaret Unvani
- Vergi Kimlik Numarası
- Vergi Dairesi
- Web Sitesi
- İletişim Numarası
- <u>|</u>|
- İlçe
- İletişim Adresi

#### Gerekli Belgeler

- Vergi levhası fotokopisi (yoksa vergi numarasını içeren belge)
- İşletme sahibinin nüfus cüzdanı fotokopisi
- İşletme yetkilisinin şirket unvanı altında düzenlenmiş imza sirküleri
- Varsa oda (meslek kuruluşu) kayıt belgesi
- Kaşeli ve imzalı taahhütname

#### Taahhütnameyi indirmek için tıklayınız.

Önemli: İYS Kullanım Taahhütnamesini tüm sayfaları kaşeli ve imzalı olacak şekilde İYS ye kargo ile göndermenizi rica ediyoruz. Diğer belgelerin gönderilmesi gerekli değildir.)\_

#### **İYS Kargo Bilgileri**

Alıcı: İLĒTİ YÖNETİM SİSTEMİ A.Ş. Adres: Esentepe Mah. Harman 1 Sokak. No: 10-5 TOBB Plaza Şişli / İstanbul Telefon: 0850 333 3338

### 1.2. Online Başvuru Adımları

İleti Yönetim Sistemi (İYS) ne online başvuru yapmak için gereklilikler,

Kurumsal e-posta adresine sahip olmanız gerekmektedir.

Temel Hizmetler Kullanım Taahhütnamesini online ortamda imzalamak için bilgisayarınıza Adobe Acrobat Reader'ın kurulu olduğundan emin olunuz.

Temel Hizmetler Kullanım Taahhütnamesini online ortamda imzalayabilmek için firmanıza ait **Elektronik İmza** tokenınızın yanınızda olması gerekmektedir.

MERSİS'te yer alan bilgilerinizin doğru olduğundan emin olunuz. Güncel olmayan bilgilerinizi ancak MERSİS üzerinde güncelleyebilirsiniz.

#### Online Başvuru Adımları

Öncelikle tarayıcınız üzerinden<u>www.iys.org.tr</u> adresine gidiniz. Başvuruya başlamadan önce yukarıda yer alan gerekliliklere sahip olduğunuzdan emin olunuz.

Ana sayfada yer alan "Hemen Başvur" butonuna tıklayınız.

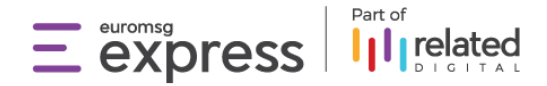

| Nadir? Hirmet Saglayodar v                                                                                       | Vatandaşlar iş Ortakları Soru-Cevap. (Hemen Başvar) Kurumsal Girlş                                                                                                    |
|----------------------------------------------------------------------------------------------------|----------------------------------------------------------------------------------------------------|
|                                                                                                    | Gilleti                                                                                                    |
| Hizmet sağlayıcılar için                                                                                         |                                                                                                    |
| İleti Yönetim Sistemi                                                                                            | a per see receipt separates between states                                                                                                    |
| kullanıma acılmıştır.                                                                                            | a entreprised and a second bear and                                                                                                    |
| 3 3                                                                                                    | C in temperature and an an an an analysis and an                                                                                                    |
| Başvuru                                                                                                    | o ii anginghibiana (ii) ia ana a soorana saanaana                                                                                                    |
| Hizmet sağlayıcıların ticari elektronik ileti oraylarını aktarabilmeleri için başvuru<br>yapmalan gerekmektedir. | II to entrangetaphicas (m) as as a constraint termination                                                                                                    |
|                                                                                                    |                                                                                                    |
| Hemen Başvur Mevcut Başvuruya Devam Et                                                                           | at Analiganthan (1) agains in a station tantant                                                                                                    |
| Online başvuru yapmak isterseniz Hemen Başvur'a tıklayınız.                                                      | 14 constraining state and the second second se |
| Online başvuru için elektronik imza tokenlarınızın yanınızda bulunması<br>gerekmektedir.                         |                                                                                                    |
| Online başvuruda Temel Hizmetler Taahhütnamesini imzalayabilmek için                                             |                                                                                                    |

Hemen Başvur'a tıklanmasının ardından yönlendirilen sayfada istenilen firmanıza ait kurumsa e-posta adresini girip,

Güvenlik kodunu ilgili alana girdikten sonra "Doğrula" butonu ile devam ediniz.

| ileti             | Nedir? Hizmet Sağlayıcılar 🛩 Vatar                           | ndaşlar İş Ortakları Soru-Cevap |                              |
|-------------------|--------------------------------------------------------------|---------------------------------|------------------------------|
|                   | Hizmet Sağlayıcılar iç                                       | çin Başvuru Form                | u                            |
| 🖹 Ön Başvuru      | inceleme                                                     | 💋 Bilgi Girişi                  | Onaylama                     |
| E-posta Doğrulama | 🖷 Sorgulama 🖷 Ön Başvuru                                     | Formu 🔍 Belge Yükleme           | <ul> <li>Onaylama</li> </ul> |
|                   | E-posta: T<br>Kurumsal e-posta adresiniz<br>Güvenlik Kodu (T | i giriniz.                      |                              |
|                   | RGhn S<br>Östteki kodu giriniz Güv                           | Yenite<br>enlik kodunu giriniz. |                              |
|                   | Doğrul                                                       | a                               |                              |
|                   | Doğrulama buto                                               | nuna tiklayınız.                |                              |

Doğrula butonuna basmanızın akabinde, bir önceki ekranda girmiş olduğunuz e-posta adresine bir doğrulama kodu gönderilecektir. Lütfen girmiş olduğunuz e-posta adresini kontrol edip, doğrulama koduna erişiniz. (Doğrulama kodu için lütfen e-posta kutunuz içerisinde yer alan tüm alanları kontrol ediniz.)

Doğrulama kodunu İYS tarafından size verilen süre içerisinde ve doğru girmeye dikkat ediniz.

|                   | Nedir? Hizmet Sağlayıcılar 🗸 V                     | atandaşlar İş Ortakları Soru-Cevap |            |
|-------------------|----------------------------------------------------|------------------------------------|------------|
| F                 | lizmet Sağlayıcılar                                | için Başvuru Forn                  | nu         |
| 🗐 Ön Başvuru      | 💓 inceleme                                         | 🙋 Bilgi Girişi                     | Onaylama   |
| E-posta Doğrulama | <ul> <li>Sorgulama</li> <li>Ön Baş</li> </ul>      | vuru Formu 🗢 Belge Yükleme         | Onaylama   |
|                   | E-posta:                                           |                                    |            |
|                   | Doğrulama Kodu<br>Lütfen e-posta adresinize gönder | 279 sn Süreye                      | e dikkat ! |

Doğrulama kodunu girip, "Başvuruyu Başlat" butonuna tıklanmasının akabinde Sorgulama ekranına ulaşacaksınız.

Bu ekranda firmanıza ait Mersis Numarası ile yetkili kişinin TC Kimlik Numarasını yazıp, sorgula butonuna basmanız gerekmektedir.

| Hiz                                                         | met Sağlayıcıla                   | ar için Başvuru Formu                         | I            |
|-------------------------------------------------------------|-----------------------------------|-----------------------------------------------|--------------|
| 🗐 Ön Başvuru                                                | 🝘 inceleme                        | 🙆 Bilgi Girişi                                | (E) Onaylama |
| E-posta Doğrulama                                           | • Sorgulama • Ön                  | Başvuru Formu 🔹 Belge Yükleme                 | Onaylama     |
| 0                                                           | ulupmunores islamlare doum adilam | diğinden lütfen bizimle iletişime geçiniz.    |              |
| (1) MERSIS numaranız b<br>Ticari Bilgiler                   | aannoyorsa iytemere devam editeme | Yetkili Kişi Bilgileri                        |              |
| MERSIS numaranız b     Ticari Bilgiler     MERSIS Numarası: | aannayorsa iyennere uevan euneni  | Yetkili Kişi Bilgileri<br>TC Kimlik Numarası: |              |

Sorgula butonuna tıklanması ile geçilen ön başvuru formu ekranında kurumun mersis numarası ile eşleşen bilgileri ekrana gelir. Formdaki eksik bilgiler (web sitesi, irtibat numarası) doldurulur. GSM numarası yazılır ve SMS ile gönderilen doğrulama kodu ekranda ilgili alana yazılarak devam edilir.

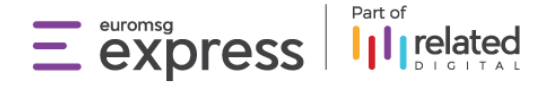

| Ticari Bilgiler                         | Yetkili Kişi Bilgileri                 |
|-----------------------------------------|----------------------------------------|
| MERSİS Numarası:                        | TC Kimlik Numarası:                    |
| XXXXXXXXXXXXXXXXXXXXXXXXXXXXXXXXXXXXXXX | XXXXXXXXXXXXXXXXXXXXXXXXXXXXXXXXXXXXXX |
| Unvan:                                  | Ad Soyad:                              |
| X000000000000000                        | X00000000000000                        |
|                                         | E-posta:                               |
| Vergi Kimlik Numarası:                  | .com.tr                                |
| XXXXXXXXXXXXXXXXXXXXXXXXXXXXXXXXXXXXXX  | Cep Telefonu: ?                        |
| Vergi Dairesi:                          | (0549) xxxxxxxxxxxx                    |
| × × × × ×                               | Doğrulama Kodu Gönder                  |

Belge yükleme aşamasına geçilmesi ile birlikte Kullanım Taahhütnamesini İndir'e tıklanıp indirilen taahhütname kurum yetkilisi tarafından E-İmza ile imzalanarak, Kullanım Taahhütnamesini Yükle kısmından geri yüklenir.

| Elektronik İmzalı Kullanım Taahhütname | si                                                |
|----------------------------------------|---------------------------------------------------|
| Belge İndirme                          | Belge Yükleme                                     |
| 📩 Kullanım Taahhütnamesi'ni İndir 🛛 🛔  | 📩 Kullanım Taahhütnamesi Yükle 🛛 🙎                |
| Belgeyi indir.                         | E-imza ile imzaladıktan sonra belgeyi geri yükle. |
|                                        |                                                   |

Taahhütnamenin geri yüklenmesi ile ön başvuru adımlarınız tamamlanır. Bu adımdan sonra İYS ön başvuruyu inceler ve kayıt sırasında girmiş olduğunuz mail adresine sonucu iletir.

| 🧭 Ön Başvuru                                                                                                    | 🦪 inceleme                                                                                                    | 🙆 Bilgi Girişi                                                                                     | 🕄 Onaylama               |
|----------------------------------------------------------------------------------------------------|----------------------------------------------------------------------------------------------------|----------------------------------------------------------------------------------------------------|--------------------------|
|                                                                                                    |                                                                                                    |                                                                                                    |                          |
|                                                                                                    |                                                                                                    |                                                                                                    |                          |
| Savin                                                                                                    |                                                                                                    |                                                                                                    |                          |
| Sayın no'lu                                                                                                    | <br>başvurunuz alınmıştı                                                                                          | r.                                                                                                 |                          |
| Sayın no'lu                                                                                                    | <br>başvurunuz alınmıştı<br>z başvurunuzu inceleveci                                                              | r.<br>ektir.                                                                                       |                          |
| Sayın no'lu<br>Hesap yöneticilerimi                                                                                                 | <br>başvurunuz alınmıştı<br>z başvurunuzu inceleyece<br>asamaları ve İleti Yönetim Sistemi                        | <b>IF.</b><br>a <mark>ktir.</mark><br>platformunun Hizmet Saëlavuolar icin                         | aktif olmasına iliskin   |
| Sayın no'lu<br>Hesap yöneticilerimi<br>Başvurunuzun değerlendirme<br>bildirimler telefon ve e-posta                                 | başvurunuz alınmıştı<br>z başvurunuzu inceleyece<br>aşamaları ve İleti Yönetim Sistemi<br>ı yoluyla yapılacaktır. | <b>IF.</b><br>Ə <b>ktir.</b><br>platformunun Hizmet Sağlayıcılar için                              | ı aktif olmasına ilişkin |
| Sayın no'lu<br>Hesap yöneticilerimi<br>Başvurunuzun değerlendirme<br>bildirimler telefon ve e-posta<br>Başvuru numaranızın yer aldı |                                                                                                    | <b>IF.</b><br><mark>əktir.</mark><br>platformunun Hizmet Sağlayıcılar için<br><b>n saklayınız.</b> | ı aktif olmasına ilişkin |

İYS tarafından ön başvurunuzun incelenip, onaylanmasının akabinde kayıt sırasında girmiş olduğunuz mail adresine gönderilen link üzerinden başvuru devam ettirilir.

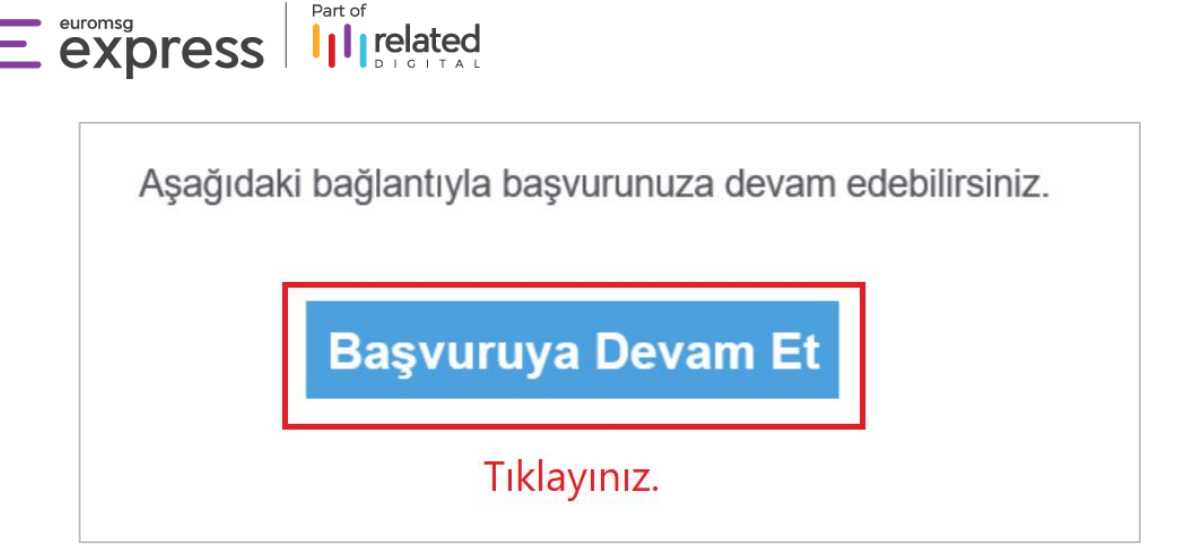

Devamında ileti gönderimi yapılan markalarla ilgili formların doldurulması gerekecektir. Elektronik ticari iletiler hangi marka adına gönderiliyorsa o markalar eklenmelidir.

| Marka Ekleme                     |                                                                                                    |                   |
|----------------------------------|----------------------------------------------------------------------------------------------------|-------------------|
| Marka (ya da işletme) Adı        | Image: State of the state of the state | ?                 |
|                                  | İleti Yönetimi                                                                                                    |                   |
| Mesajla ulaşılan alıcı sayısı    | Mesaj gönderdirirken kullandığınız kısa isimler                                                                                                    | (?)<br>+          |
| Aramayla ulaşılan alıcı sayısı   | Arama yaparken kullandığınız telefon numaraları                                                                                                    | ( <b>?</b> )<br>+ |
| E-postayla ulaşılan alıcı sayısı | E-posta gönderirken kullandığınız e-posta adresleri                                                                                                    | (?)<br>+          |

İstatiksel bilgiler alanına bir önceki yıl gönderilen ticari elektronik ileti verileri eklenir.

|                                    | İstatistiksel Bilgiler                  |                                     |
|------------------------------------|-----------------------------------------|-------------------------------------|
| Geçtiğimiz yıl kaç mesaj gönderimi | Geçtiğimiz yıl izinli listenize kaç cep | Geçtiğimiz yıl kaç cep telefonu     |
| yaptınız?                          | telefonu numarası eklediniz?            | numarasından ret bildirimi aldınız? |

Son olarak başvuruyu tamamla butonuna basılarak süreç tamamlanır.

Bilgileriniz ve yolladığınız belgeler İYS hesap yöneticileri tarafından kontrol edildikten sonra bir değişiklik istenmemesi halinde iletmiş olduğunuz iletişim kanallarına İYS tarafından ön başvuru numaranız gönderilir.

Dikkat: Ön başvuru numarası, İYSKod değildir.

| Yukarıda belirttiğim tür                                                          | n bilgilerin ve yüklediğim belgenin doğruluğunu beyan ederim.                                                           |
|-----------------------------------------------------------------------------------|----------------------------------------------------------------------------------------------------|
| üreç nasıl ilerleyecel                                                            | ?                                                                                                    |
| Başvuruyu Tamamla" butonuyla başı                                                 | urunuz hesap yöneticilerimize iletilecektir.                                                                            |
| llgileriniz ve yüklediğiniz belgeler he<br>analları üzerinden tarafınıza bildirim | sap yöneticilerimiz tarafından kontrol edilerek bir değişiklik gerekmesi halinde belirttiğiniz iletişi<br>yapılacaktır. |
| ilgi ve belgelerinizin tümünün doğru                                              | luğu sağlanana dek birkaç kez bildirim yapılabilir.                                                                     |
| 'eb sayfamızdaki ilgili bağlantıları ta<br>ölümlerini inceleyebilirsiniz.         | kip ederek İleti Yönetim Sistemi hakkında detaylı bilgi edinebilir, Mevzuat ve Sıkça Sorulan Sorul                      |

# 2. Adım: İYS Başvuru Durumu Sorgulama

Part of

euromsg

Bilgileriniz ve yolladığınız belgeler İYS hesap yöneticileri tarafından kontrol edildikten sonra bir değişiklik istenmemesi halinde iletmiş olduğunuz iletişim kanallarına İYS tarafından ön başvuru numaranız gönderilir.

Dikkat: Ön başvuru numarası, İYSKod değildir.

Başvuru durumunuzu sorgulamak için buraya tıklayarak Başvuru Sorgulama Formu'nu doldurmanız yeterlidir.

| lştem yapabilmek iç<br>Başvuru numarasın | çin başvuru aşamasında belirttiğiniz <b>e-posta adresinize</b> ve <b>başvuru numarasına</b> ihtiyaç düyülmaktadır.<br>a ulaşlarmadığı hallerde işlemlere devam edilemediğinden lütten bizimle <b>isatişime</b> geçiniz. |
|------------------------------------------|----------------------------------------------------------------------------------------------------|
|                                          | Başvuru Numarası:                                                                                                    |
|                                          | E-posta:                                                                                                    |
|                                          | Güvenlik Kodu <sup></sup> €                                                                                                    |
|                                          | 4 Z D 2 p Venile<br>Ostteki kodu giriniz                                                                                                    |
|                                          |                                                                                                    |

|                                                      | Başvuru Durumu                                                                                                    |
|------------------------------------------------------|----------------------------------------------------------------------------------------------------|
| MX3ZB5JA no'                                         | lu başvurunuz alınmıştır.                                                                                                    |
| Hesap yöneticiler                                    | imiz başvurunuzu inceleyecektir.                                                                                                    |
| Başvurunuzun değerlenc<br>bildirimler telefon ve e-j | iirme aşamaları ve ileti Yönetim Sistemi platformunun Hizmet Sağlayıcılar için aktif olmasına ilişkin<br>bosta yoluyla yapılacaktır. |
| D                                                    | etaylari incele                                                                                                    |

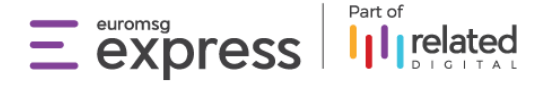

### 3. Adım: Başvuru Onayı Sonrasında İYSKod Alınması

1. adımdan sonra başvuru İYS kontrolüne gönderilir ve İYS tarafından başvurunun onaylanması beklenir.

Başvurunuzun onaylanması sonucunda İYS tarafından e-posta aracılığı ile size İYSKod ve BrandKod gönderilir.

### Hizmet sağlayıcı:

TANITIM İNTERAKTİF MEDYA PAZARLAMA ANONİM ŞİRKETİ

| İYS Numaranız:              | İYSKOD   |  |
|-----------------------------|----------|--|
| Markalarınız:               |          |  |
| XXX<br>İYS Numarası:        | BRANDKOD |  |
| <b>YYY</b><br>İYS Numarası: | BRANDKOD |  |

İYS tarafından yollanacak olan İYSKod ve var ise BrandKod Örnek Görüntüsü

# 4. Adım: İYS, İleti Paketi Sözleşmesi

İYS ön başvurunuzun tamamlanması ve İYS tarafından İYSKod ve BrandKodunuzun size gönderilmesi sonrasında, İYS tarafından belirlenmiş İleti Paketlerinden birini seçmeniz gereklidir.

#### İleti paketleri için <u>tıklayınız.</u>

Firmanızın yetkilisi tarafından, firmanıza ait kurumsal e-posta adresinden seçmiş olduğunuz ileti paketi bilgisinin de eklendiği **aşağıda yer alan şablon, satis@iys.org.tr 'ye gönderilmelidir.** 

" \_\_\_\_\_ (ticari unvan yazılacaktır), \_\_\_\_\_ (İYS kodu yazılacaktır)İYS koduna sahip firmamız adına İLETİ \_\_\_\_ paketi teklifini \_\_\_\_\_ (hizmetsağlayıcının kurumsal e-posta adresi yazılacaktır) e-posta adresine iletilmesini rica ederiz. "

Tarafınızca İYS ye gönderilen bu talebe istinaden, İYS tarafından firmanıza ait kurumsal e-posta adresine teklif gönderilir. İYS tarafından size gelecek e-posta örneği aşağıdadır.

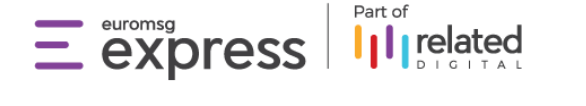

| Sayın Yetkili,                                                                                 |                     |
|------------------------------------------------------------------------------------------------|---------------------|
| Teklifimizi ekte bilgilerinize sunarız. Teklifi çevrimiçi görüntülemek ve ödeme yapmak için bu | ıraya tıklayınız.   |
| Ödeme yapma                                                                                    | ak için tıklayınız. |
| Saygılarımızla,                                                                                |                     |
|                                                                                                |                     |
| Teklif e-posta içeriği                                                                         |                     |
| Teklifi incelemek için tıklayınız.                                                             |                     |

Teklifi incelemek için tıkladığınız bağlantı sonucunda, internet tarayıcısında aşağıdaki gibi bir sayfa açılır ve "Yukarıda bulunan sözleşmeyi okudum ve onaylıyorum." butonu aktif olur.

|                                   |                                                                 | ILETI Hizmetleri Satış Sözl             | eșmesi                                 |                                      |
|-----------------------------------|-----------------------------------------------------------------|-----------------------------------------|----------------------------------------|--------------------------------------|
|                                   |                                                                 |                                         |                                        |                                      |
| 1. Sözleşme'nin Tarafları         |                                                                 |                                         |                                        |                                      |
| İleti Yönetim Sistemi A.Ş. (Si    | izleşme'de bundan sonra "İY                                     | /S A.Ş." diye anılacaktır.)             |                                        |                                      |
| Unvani: İleti Yönetim Sistemi A   | nonim Şirketi                                                   |                                         |                                        |                                      |
| Adresi: Mustafa Kemal Mah. D      | umlupınar Blv. Türkiye Odalar                                   | ve Borsalar Birliği No: 252 Çankaya, A  | kara                                   |                                      |
| Telefon: 0850 333 3338            |                                                                 |                                         |                                        |                                      |
| E-posta adresi: satis@iys.org.t   |                                                                 |                                         |                                        |                                      |
| Web Sitesi Adresi: https://iys.c  | rg.u                                                            |                                         |                                        |                                      |
| MERSIS NO: 00430323470000         | n                                                               |                                         |                                        |                                      |
| Test Empty Mail (Sözlesme'd       | e bundan sonra "Sirket" div                                     | e anılacaktır.)                         |                                        |                                      |
| TC Kimlik No/Vergi Kimlik No:     | TR37672324172                                                   |                                         |                                        |                                      |
| Adresi: test adres / İstanbul / 1 | ürkiye                                                          |                                         |                                        |                                      |
| Telefon: +1 555 123 8069          |                                                                 |                                         |                                        |                                      |
| E-Posta: yolathakan@gmail.co      | m                                                               |                                         |                                        |                                      |
| lşbu Sözleşme'yi kabul etmeki     | e Şirket, Sözleşme konusu sip                                   | arişi onayladığı takdirde sipariş konus | ı bedeli ve vergi gibi belirtilen ek ( | ücretleri ödeme yükümlülüğü altına   |
| gireceğini ve bu konuda bilgil    | endirildiğini peşinen kabul ede                                 | H.                                      |                                        |                                      |
| 2. Tanımlar                       |                                                                 |                                         |                                        |                                      |
| Alıcı: Tüketiciyi ya da mesleki   | veya diğer amaçlarla hareket e                                  | eden gerçek veya tüzel kişiyi,          |                                        |                                      |
| Canlı Ortam: İYS A.Ş. tarafınd    | lan işletilen ve Mevzuat'ta yer                                 | alan İYS platformunun çalıştığı gerçek  | ortami,                                |                                      |
| Hizmet Seviyesi Taahhütnan        | esi: ILETI+ Hizmetleri için tanı                                | ımlanan hizmet seviyesi taahhütlerini.  |                                        |                                      |
| ILETI Hizmeti:Entegrasyon M       | odülü'yle IYS'ye kolay erişim v                                 | e veri senkronizasyonu (Seviye 1) ve C  | ınlı Ortam'a erişim hakkını,           |                                      |
| İş Ortağı: API lisansı kullanım   | ve Canlı Ortam'a erişim hakkı                                   | elde ederek kendi müşterilerine IYS er  | tegrasyon hizmeti sunan gerçek ve      | ya tüzel kişiyi.                     |
| IYS: Ticari elektronik ileti ona  | i alinmasina, reddetme hakki                                    | nın kullanılmasına ve şikayet süreçleri | nin yönetilmesine imkan tanıyan vi     | a IYS A.Ş. tarafından sağlanan tüm   |
| sistem, platform, internet sites  | , çağrı merkezi ve mobil uygu                                   | iamalari kapsayan lieti ronetim sistem  | ini,                                   | in badinetic beloning frittinhanning |
| va hunlara iliskin ileride sunul  | n ne entegrasyon sagiamak t<br>cak sürümler, ivilestirmeler, or | alistirmeler, programlama düzeltmeler   | nüncellemeler ve vükseltmeleri         | ia bagiantili belgeler, kutuphaneler |
| lue and is and the                | · · · · · · · · · · · · · · · · · · ·                           | enterneter, programmania docentreter    | guncenement ve yukaenmenere            | *                                    |
|                                   |                                                                 |                                         | Öden                                   | ne ekranına geçiş                    |
|                                   |                                                                 |                                         |                                        | 0 3 3                                |

Ödeme ekranına geçiş sonrası kredi kartı veya nakit para kartı ile yapacağınız ödeme işlemi sonrasında İLETİ paketi alım işleminiz tamamlanır.

### 5. Adım: İş Ortağı Ataması

İYS kaydını tamamlamış, İYSKodunu ve İLETİ paketini aldıktan sonra onaylı üyelerinizi İleti Yönetim Sistemi(İYS)'ne aktarabilmemiz için **İleti Yönetim Sistemi(İYS)'ne, bizi İş Ortağı (entegratör) olarak** atamanız gerekmektedir.

Bizi İş Ortağı (entegratör) olarak atamak için dosyada yer alan boşlukları doldurarak, isortagim@iys.org.tr adresine iys@euromsg.com mail adresini cc de tutarak e-posta aracılığı ile göndermeniz yeterlidir.

\*\*Onaylı iletişim adresi sayısının 5000'den az olması durumunda form içerisinde açıkça beyan edilmelidir.

İş Ortağı atama formu için tıklayınız.

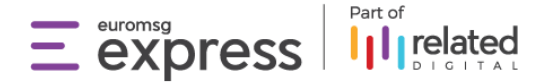

# 6.Adım: İYS Bilgilerinin Panele Eklenmesi

https://console.euromsg.com/login adresi üzerinden Euromsg Express paneline giriş yaptıktan sonra Ayarlar > İYS Bilgileri ekranında yer alan İYSKod, BrandKod ve İş Ortağı ataması onayını işaretlemeniz gerekmektedir.

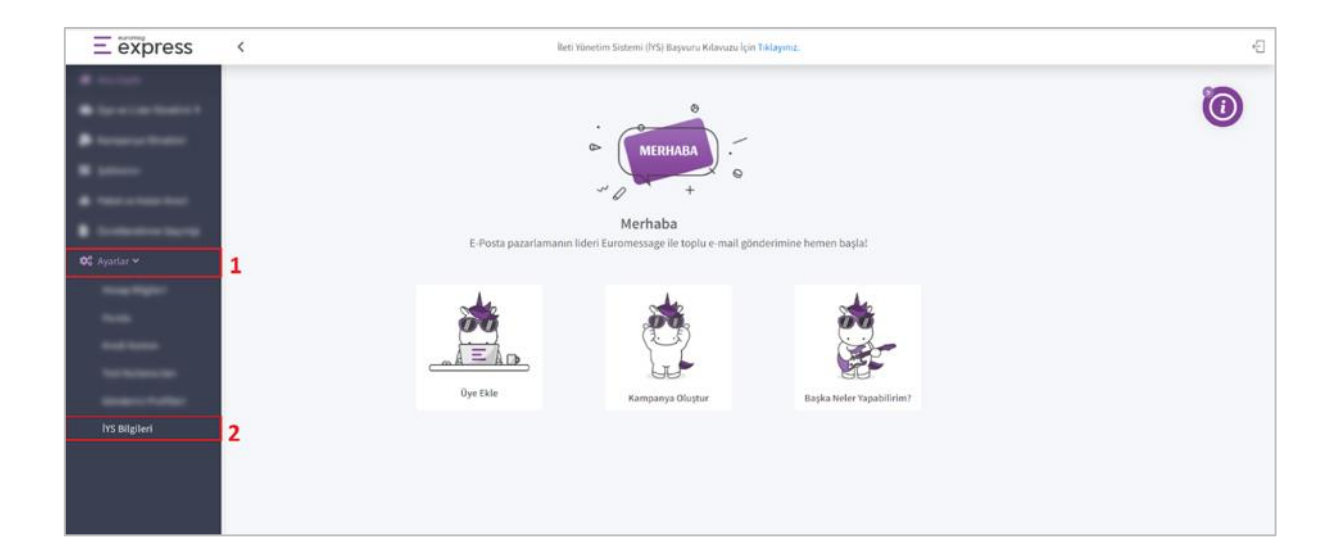

| ≡ express                                                                                                    | C Bied Yönetim Sintemi (IYS) Bayvuru Klavuzu İçin Tiklayınız.                                                                                                    | ÷ |
|----------------------------------------------------------------------------------------------------|----------------------------------------------------------------------------------------------------|---|
| •                                                                                                    | İYS Bilgileri<br>Ayırdar / IYS Bilgleri                                                                                                    |   |
| •                                                                                                    | Stvil toplum kunuluju, denek ve lleti Yönetim Sistemi (IYS) kapsamina girmeyen kunum/kunulug olarak e posta gönderimi yapmaktayını<br>işarettemesi gerekli alan<br>işarettemesi gerekli alan                                                       |   |
| · Incoderated                                                                                                    | VS üzerinde bizi entegratör olarak atadınız mı?                                                                                                    |   |
| · Contractory of                                                                                                    | Evet, IYS üzerinde firmanzi (Hedef Medya Tamtim Interaktif Medya Pazarlama A.Ş.) entegratörüm olarak atadım.     IYS'ye kayıt yaptıng, kayıdı onaylanıp iyskodunu ve brandıcodunu alan     Vullamotlarin, biçi iş ortağı olarak atalmısı           |   |
| Carlot .                                                                                                    | NS Kod Iny raid verileri aktorg, aktarlari verilerin güncel tutulabilmesi için girilmesi<br>gereken bilgiler                                                                                                    |   |
| Name Of Concession, Name of Concession, Name o | Brand Kod Brand Kod                                                                                                    |   |
|                                                                                                    | Hoyve, 195 veri aktanom süreçleri barafımarca yönetilecek olup tilm sorumluluk firmamıza aktik.     195 süreçini farklı kanalları ile yürüteceğini beyan ettikten sonra, sistemi mevcut yapı     lie kultanabilmedi için içaretlemesi gerekli alan |   |
| Surface and                                                                                                    | Eklediğin bilglerin doğruluğunu onaylar ve ispat yükümlülüğünün tarahmıza ait olduğunu kabul ederim.                                                                                                    |   |
| Sector Collect                                                                                                    | terride 🖬 Koydet                                                                                                    |   |
| ivS Bilgiberi                                                                                                    |                                                                                                    |   |